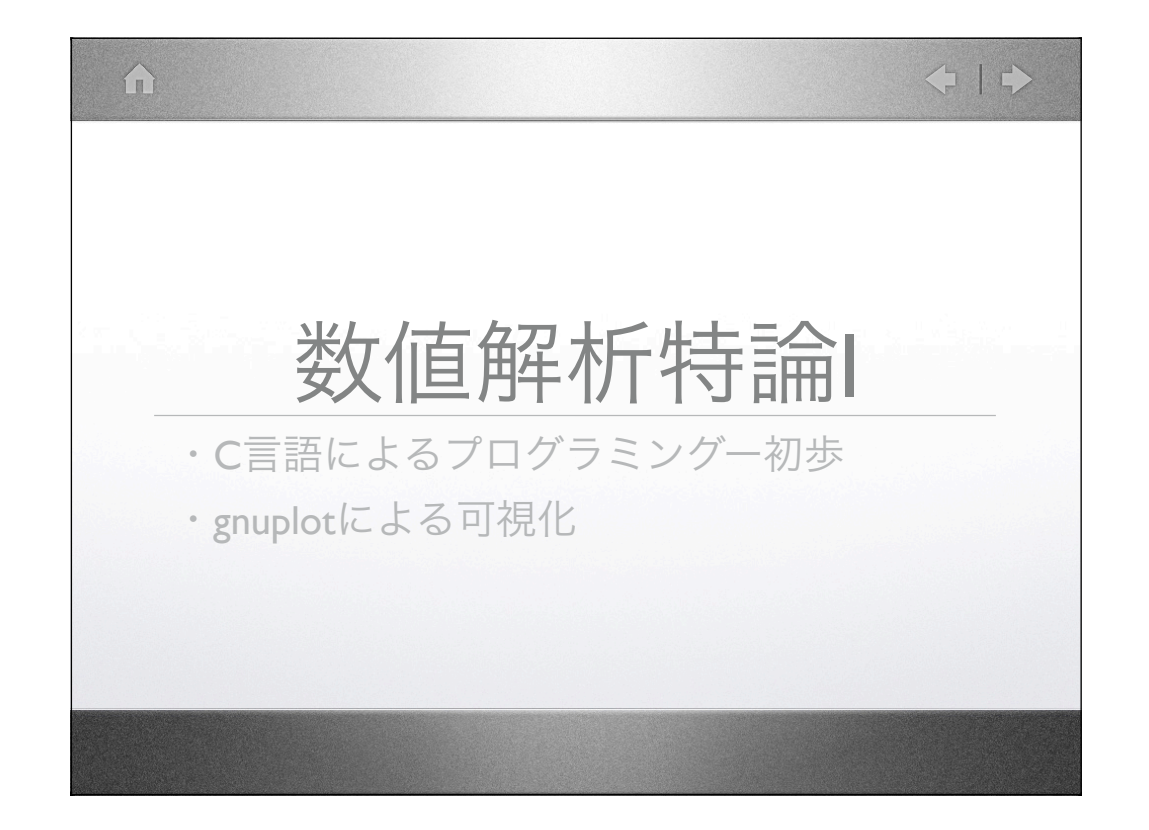

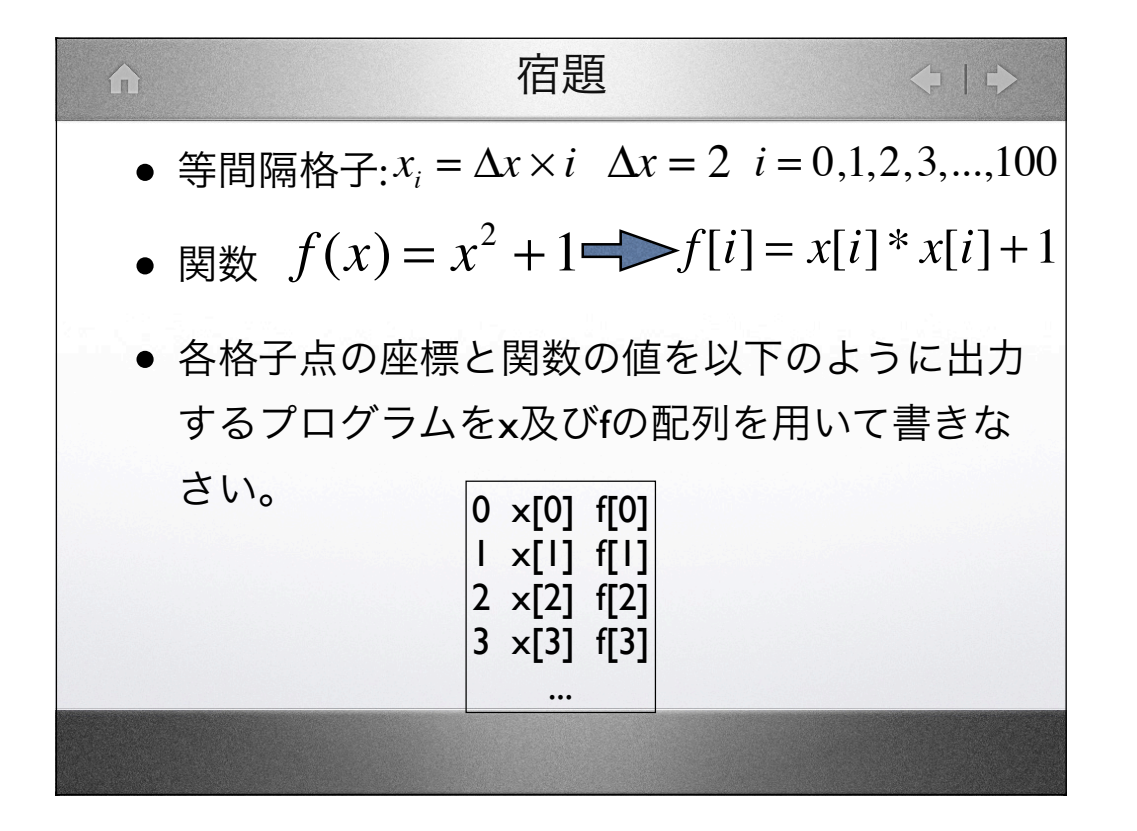

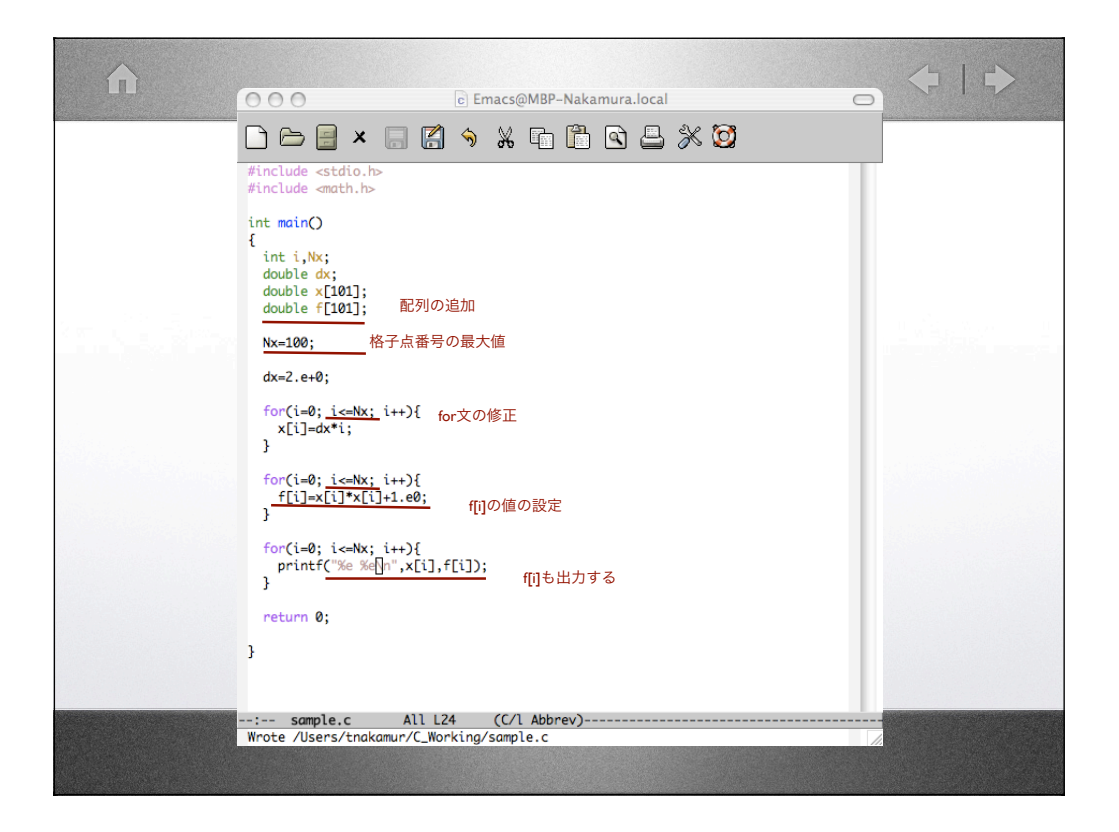

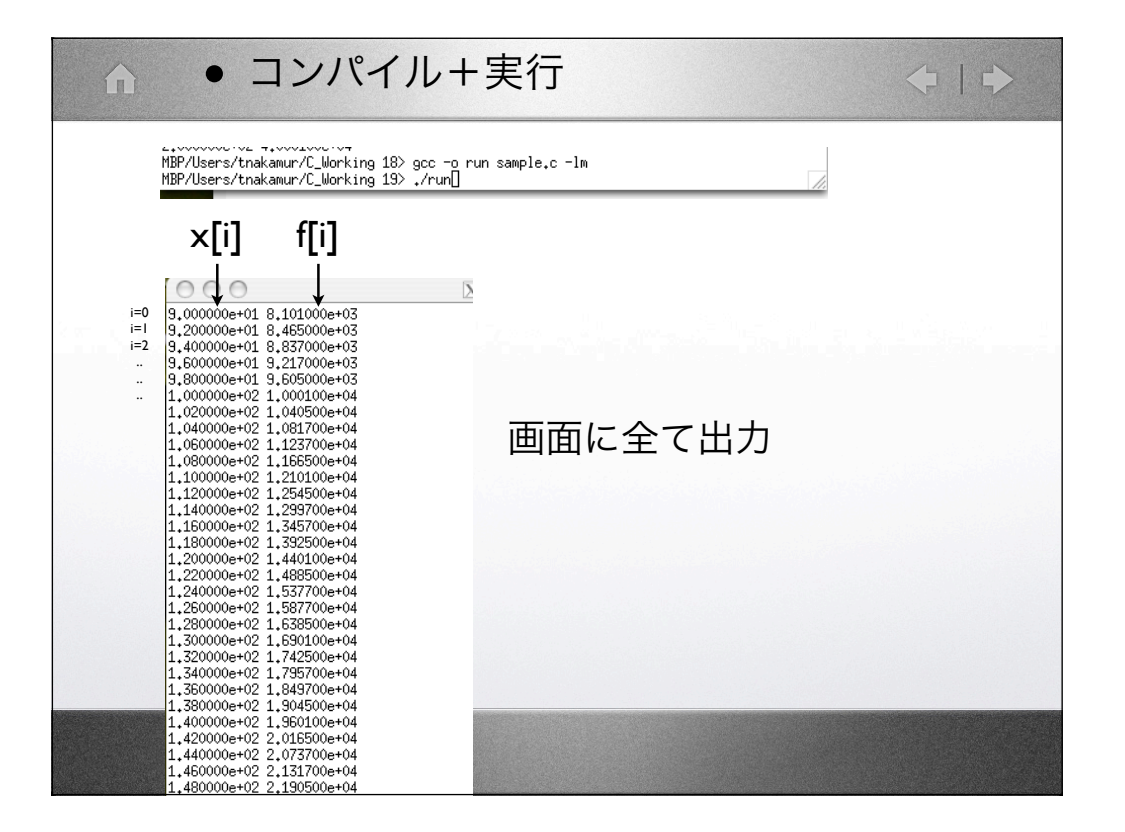

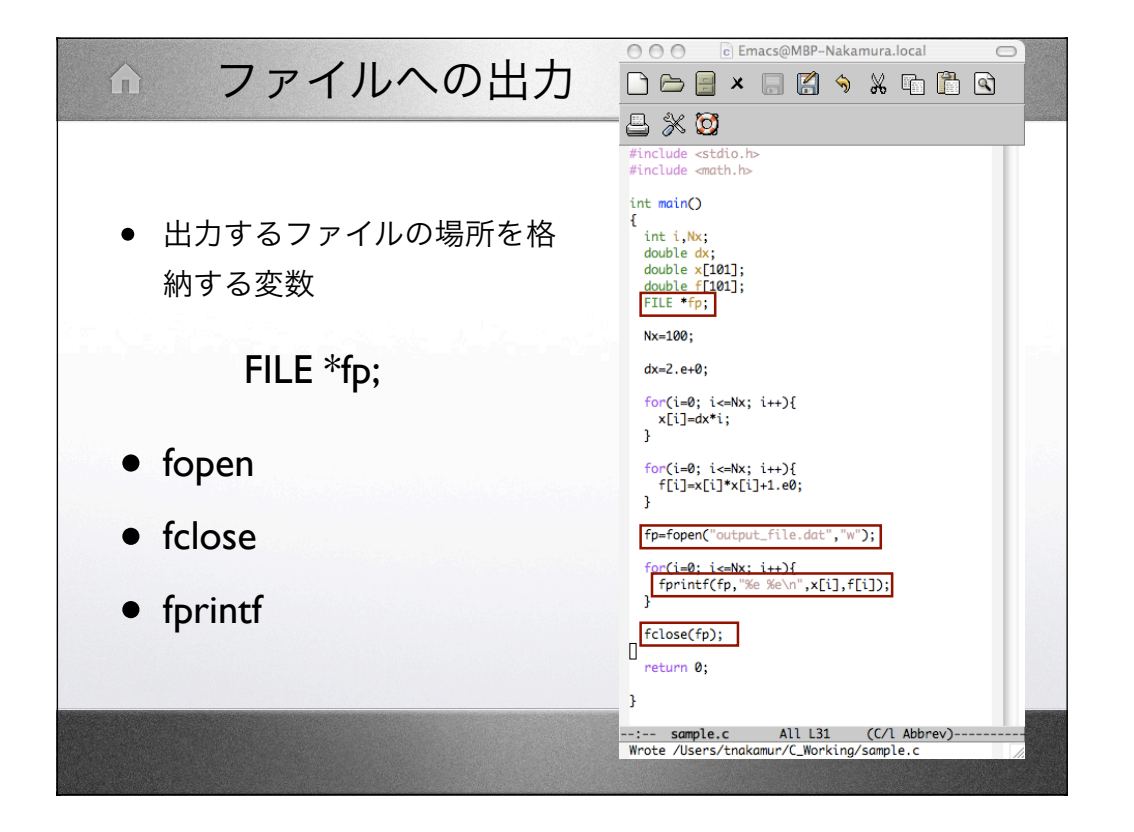

• fopen文 出力(入力)するファイルを指定する。 fp=fopen("output\_file.dat", "w"); 出力するファイル名 書き出すときの指定

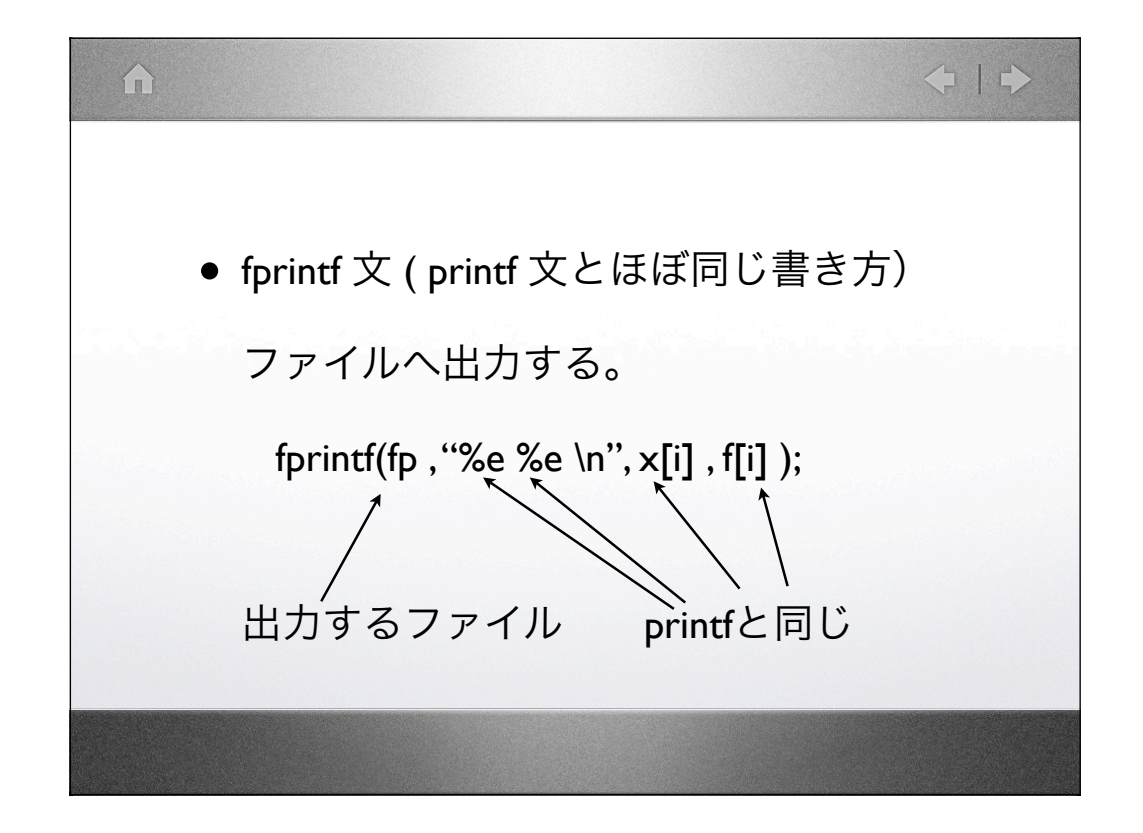

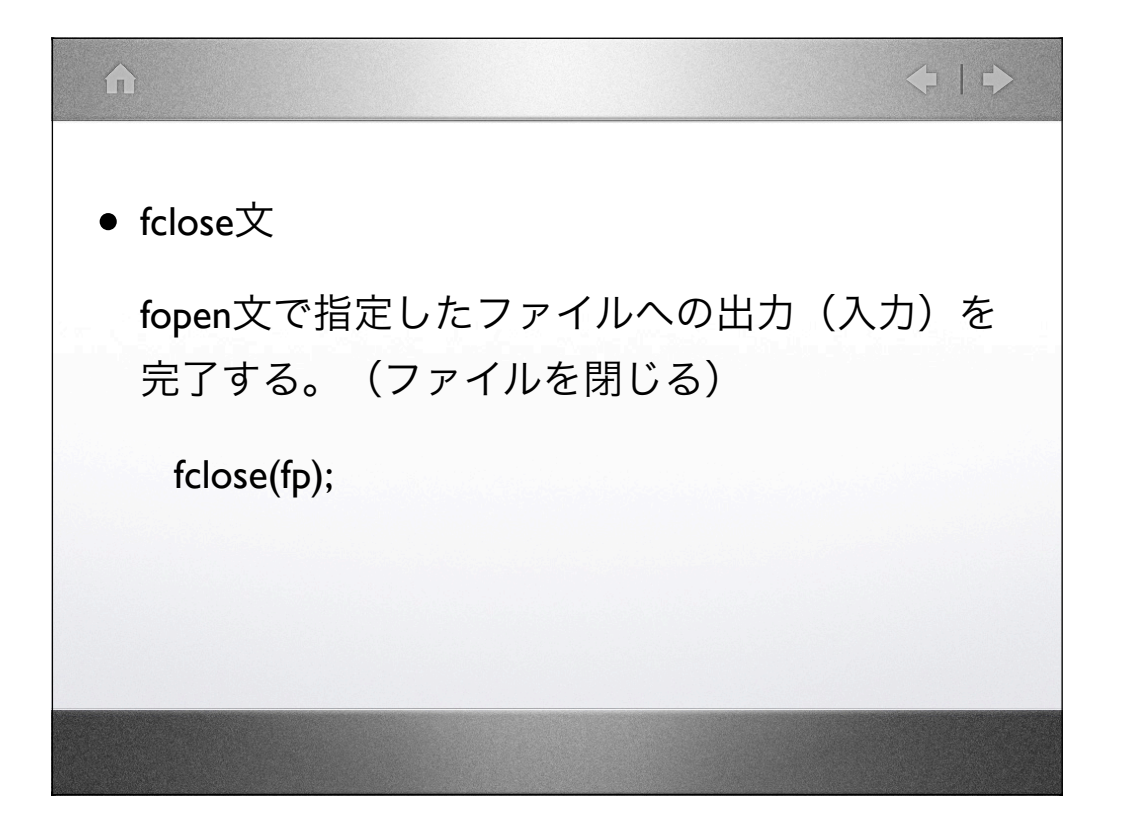

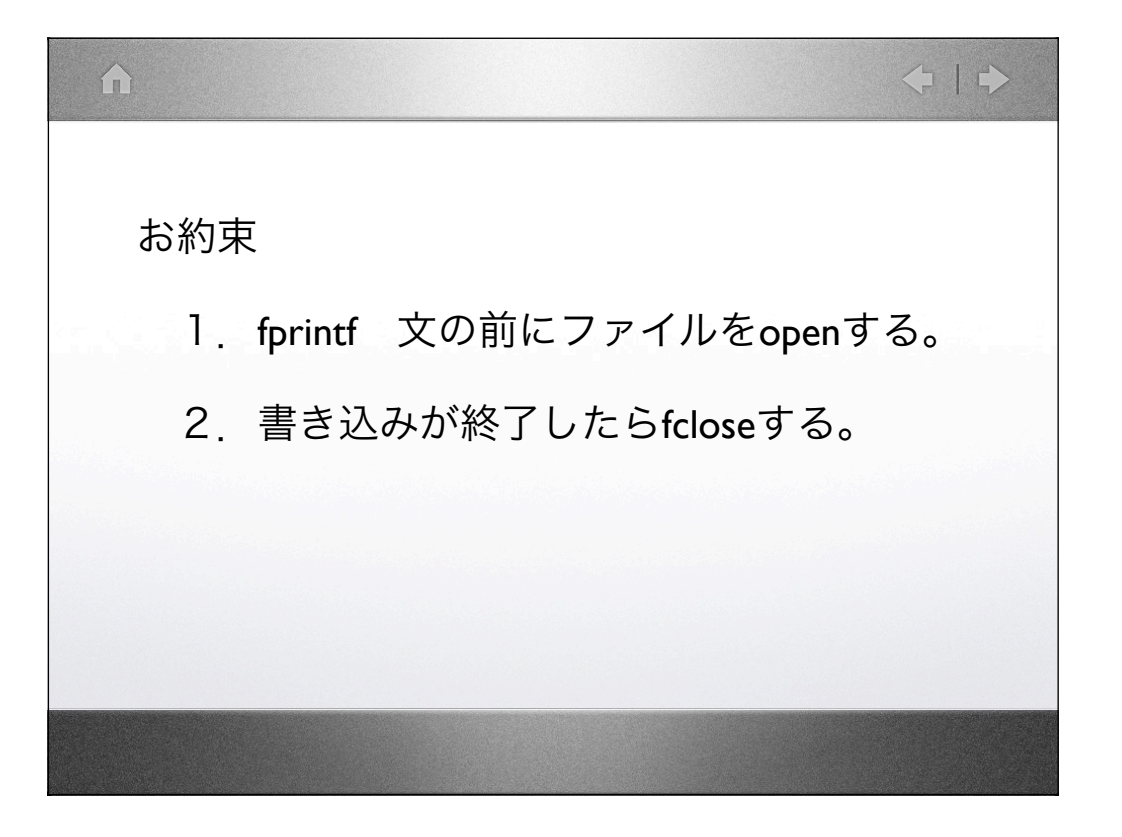

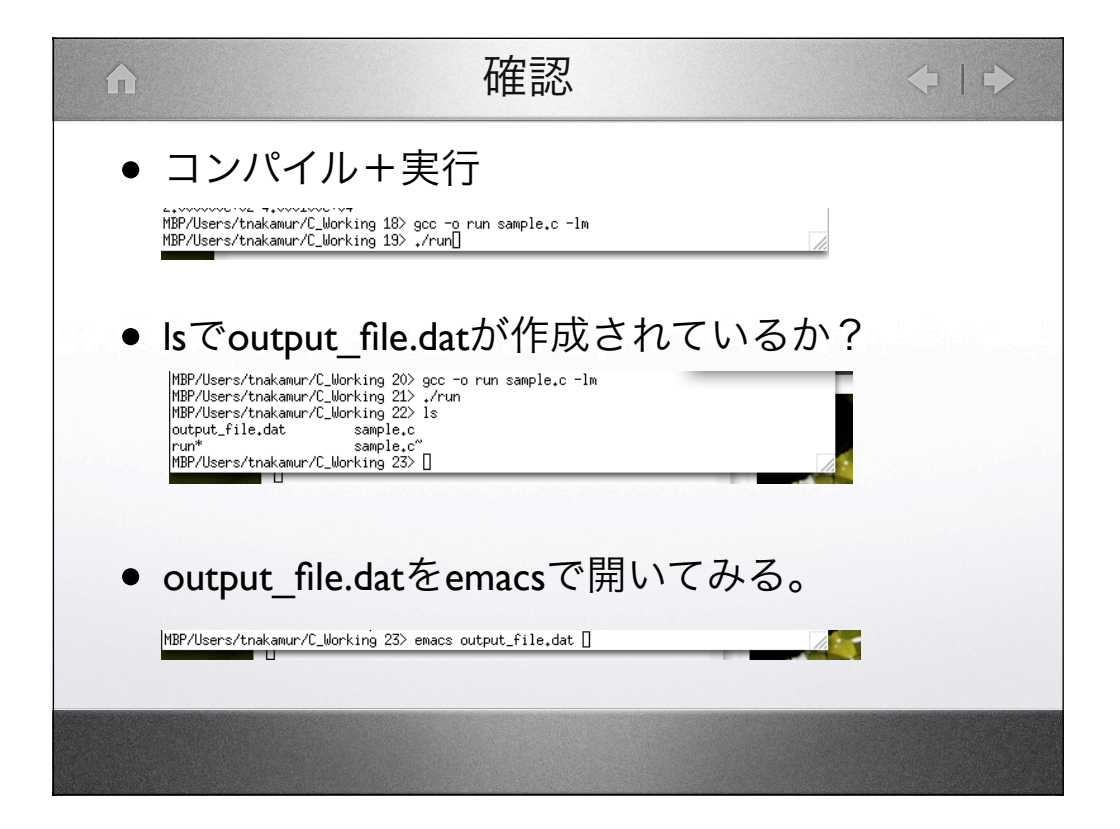

![](_page_10_Figure_0.jpeg)

![](_page_11_Figure_0.jpeg)

gnuplotを使ってみる ● gnuplotの起動 コンソール (ターミナル) で % gnuplot ↓  $\Theta \Theta \Theta$ X xterm [MBP-Nakamura:"] tnakamur% cd C\_Working/ MBP/Users/tnakamur/C\_Working 2> 1s output\_file.dat sample.c run\* sample.c" MBP/Users/tnakamur/C\_Working 3> gnuplot

![](_page_13_Picture_0.jpeg)

![](_page_14_Picture_0.jpeg)

![](_page_15_Figure_0.jpeg)

gnuplotを使ってみる ● plot コマンドの意味(X-Yのグラフを書く) gnuplot> plot <u>"output\_file.dat"</u> using 1:2 with points ファイル名 点を描く ファイルの1列目をX ファイルの2列目をY

![](_page_17_Figure_0.jpeg)

![](_page_18_Figure_0.jpeg)

![](_page_19_Figure_0.jpeg)

![](_page_20_Figure_0.jpeg)

![](_page_21_Figure_0.jpeg)

![](_page_22_Figure_0.jpeg)

![](_page_23_Figure_0.jpeg)

![](_page_24_Figure_0.jpeg)

![](_page_25_Picture_0.jpeg)

![](_page_26_Figure_0.jpeg)

![](_page_27_Figure_0.jpeg)

![](_page_28_Figure_0.jpeg)

![](_page_29_Figure_0.jpeg)

![](_page_30_Figure_0.jpeg)

![](_page_31_Picture_0.jpeg)

![](_page_32_Picture_0.jpeg)

![](_page_33_Figure_0.jpeg)

![](_page_34_Figure_0.jpeg)

![](_page_35_Figure_0.jpeg)

| A            | if 文     | ◆   ◆               |
|--------------|----------|---------------------|
| ● 条件式        |          |                     |
| if(A < B){}  | AがBより小さい | いなら                 |
| if(A > B){}  | AがBより大きい | いなら                 |
| if(A <= B){} | AがB以下なら( | (A=Bも含む)            |
| if(A >= B){} | AがB以上なら( | (A=Bも含む)            |
| if(A == B){} | AがBと等しいな | 、ら (A=B)            |
| if(A != B){} | AがBと等しくな | :いなら ( <i>A≠B</i> ) |
|              |          |                     |
|              |          |                     |
|              |          |                     |
|              |          |                     |

![](_page_37_Figure_0.jpeg)

![](_page_38_Figure_0.jpeg)

![](_page_39_Picture_0.jpeg)

![](_page_40_Figure_0.jpeg)

![](_page_41_Figure_0.jpeg)

![](_page_42_Figure_0.jpeg)

![](_page_43_Figure_0.jpeg)